LINE予約の方法

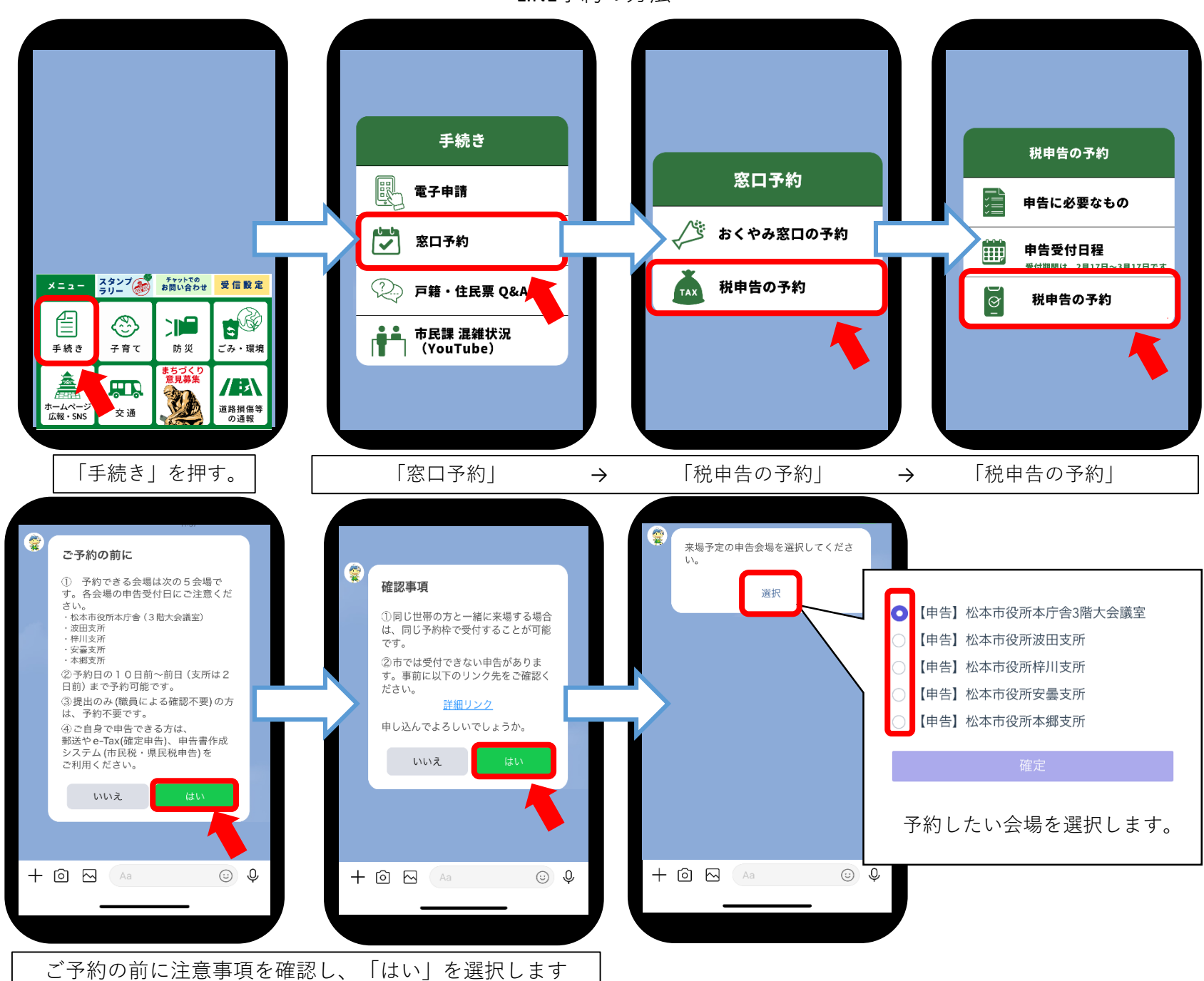

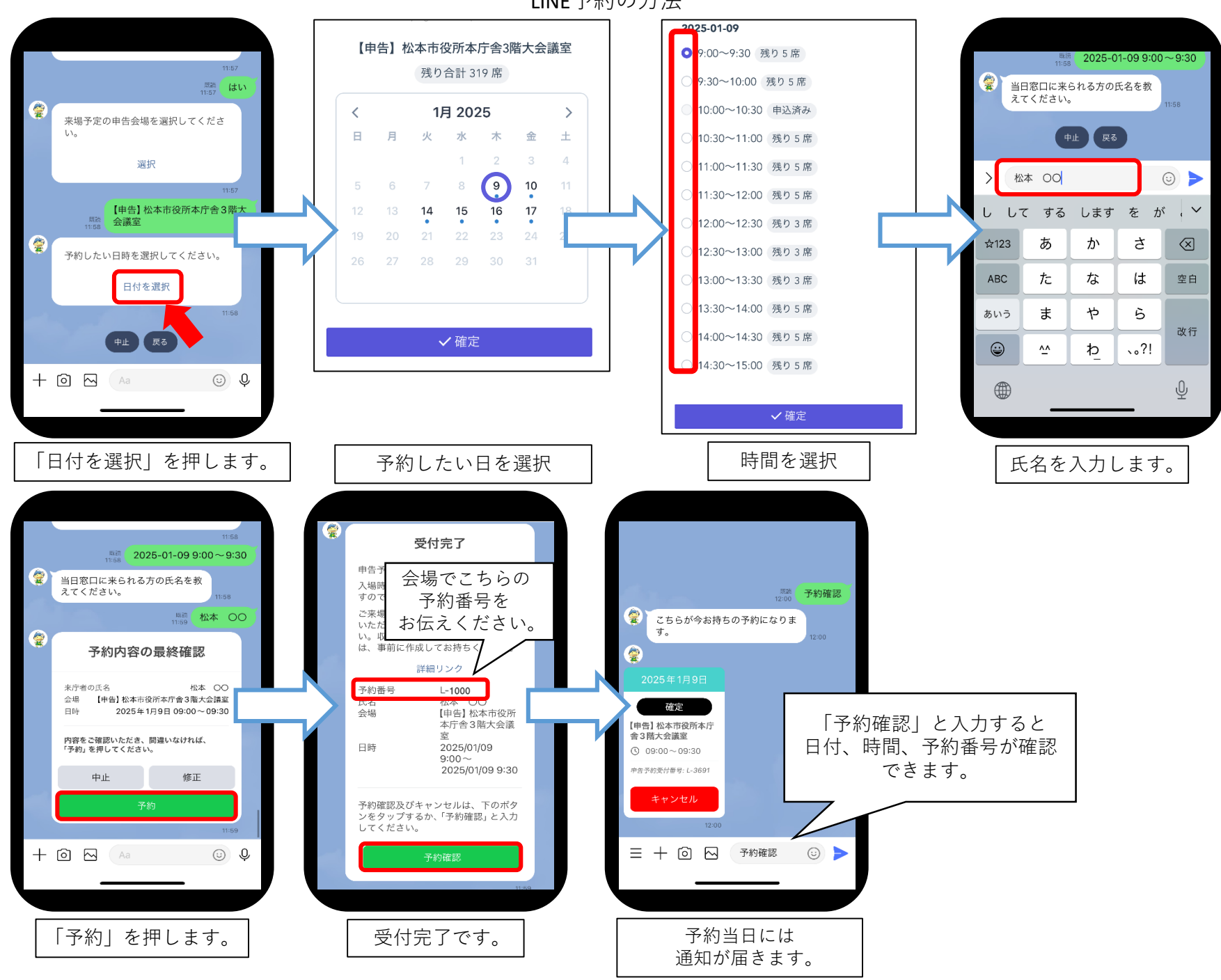

LINE 予約の 方法